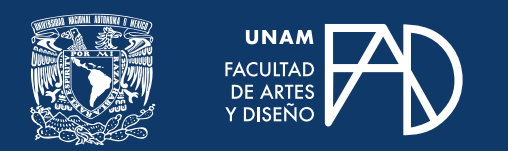

GUÍAS PARA ALUMNXS

# Cambiar la foto de tu perfil y otros datos

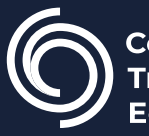

**Cen**tro de **Tr**ansformación **E**ducativa

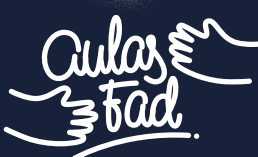

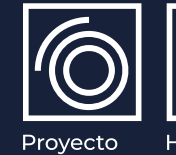

Ĩ

Proyecto **SUA**yED Habilita **тесн** 

## Cambiar la foto de tu perfil y otros datos

#### Paso 1.

En el tablero, da clic en "perfil".

| Tablero            |                |              |       |  |  |
|--------------------|----------------|--------------|-------|--|--|
| Perfil             | Calificaciones | Preferencias | Salir |  |  |
| C Inscribir cursos |                |              |       |  |  |

#### Paso 2. Da clic en "Editar perfil".

| Detalles de usuario                                                  | Misceláneos           |
|----------------------------------------------------------------------|-----------------------|
| Editar perfi                                                         | l Entradas del blog   |
| Dirección Email                                                      | Mis certificados      |
| estudi@ctac.fad.unam.mx (Visible para otros participantes del curso) | Mensajes en foros     |
| Zona horaria                                                         | Discusiones del foro  |
| America/Mexico_City                                                  | Mis certificados      |
|                                                                      | Planes de aprendizaje |

#### Paso 3.

Desplázate hacia abajo hasta el campo de Imagen del usuario, y añade la imagen que quieras como nueva foto de perfil.

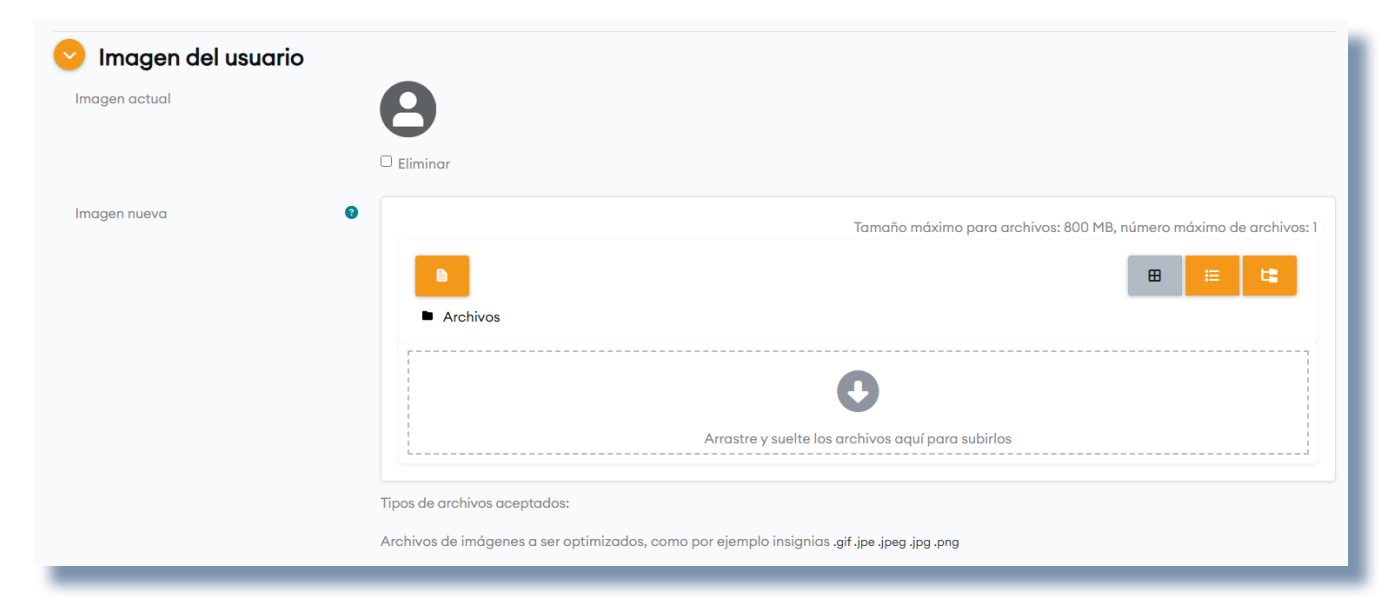

#### Paso 4.

Además de la foto de perfil, **puedes editar tu información general**, tal como la visibilidad de tu email, nombres adicionales, intereses, número de teléfono, entre otras cosas.

#### Paso 5.

Al finalizar de actualizar tus datos da clic en **"Actualizar información personal"** para guardar los cambios.

| Nombres adicionales |                                 |          |
|---------------------|---------------------------------|----------|
| Intereses           |                                 |          |
| Opcional            |                                 |          |
|                     | Actualizar información personal | Cancelar |

## CAMBIAR LA FOTO DE TU PERFIL Y OTROS DATOS

#### FACULTAD DE ARTES Y DISEÑO

**Dr. Mauricio de Jesús Juárez Servín** Director

**Dr. Oscar Ulises Verde Tapia** Secretario general

**Dra. Adriana Paredes Martínez** Secretaria académica

### CENTRO DE TRANSFORMACIÓN EDUCATIVA FAD

Mtro. Angel Uriel Flamenco Aguirre Responsable del Centre

**Lic. José Felipe Ávila Ruíz** Producción audiovisual

**Lic. Yunuén Mandujano López** Apoyo y formación tecnológica a estudiantes

**Mtro. Bogard Alfonso Verdiguel Vázquez** Corrección de estilo y cuidado editorial

**Lic. Benjamín Arenas de Jesús** Soporte técnico y diseño web

**Mtra. Sarahí Guzmán Flores** Formación docente y asesoría pedagógica

### CAMBIAR LA FOTO DE TU PERFIL Y OTROS DATOS

Mtro. Angel Uriel Flamenco Aguirre Coordinación académica

**Lic. Yunuén Mandujano López** Administración del proyecto

**Diego Gómez Elizalde** Elaboración de contenidos

**Karla Angélica Muñoz Quiroz** Diseño y formación editorial

**Eugenio Aguila Jiménez** Diseño de cubierta

**Mtro. Bogard Alfonso Verdiguel Vázquez** Corrección de estilo

Fecha de elaboración: 3 de julio de 2025

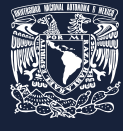

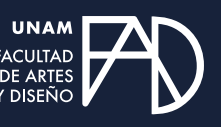

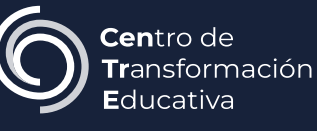